Wykonaj kolejne czynności w celu instalacji VMware Workstation Player.

Wykonaj standardową instalację VM Workstation Player, wykonaj dokumentacje instalacji, opisz procedurę.

# 1. Pobierz VM Workstation Player

https://www.vmware.com/products/workstation-player/workstation-player-evaluation.html

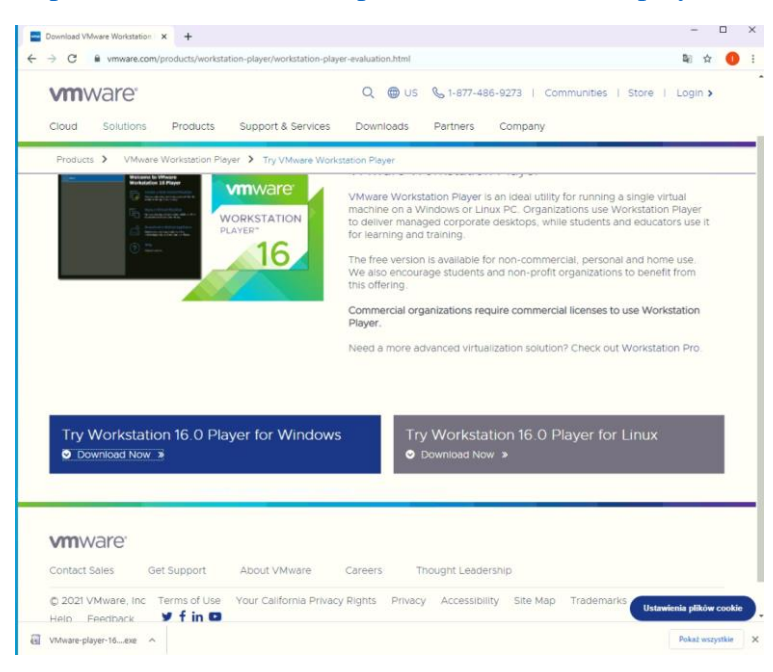

# 2. Uruchom instalacje

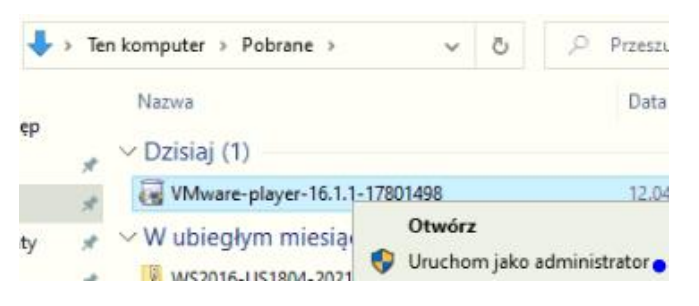

### 3. Zezwól

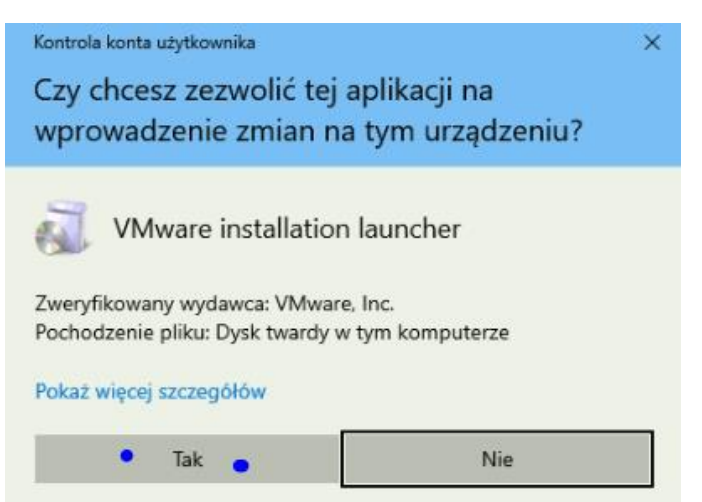

## 4. Wybierz Dalej

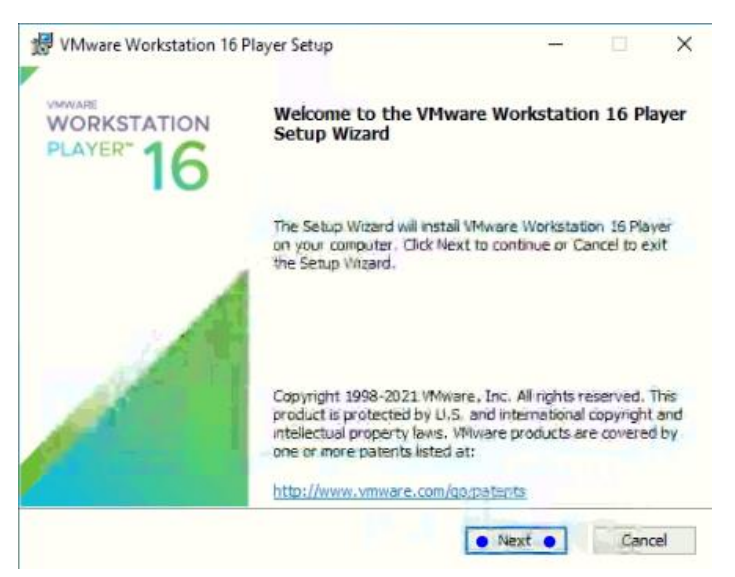

# 5. Zaakceptuj i wybierz Dalej

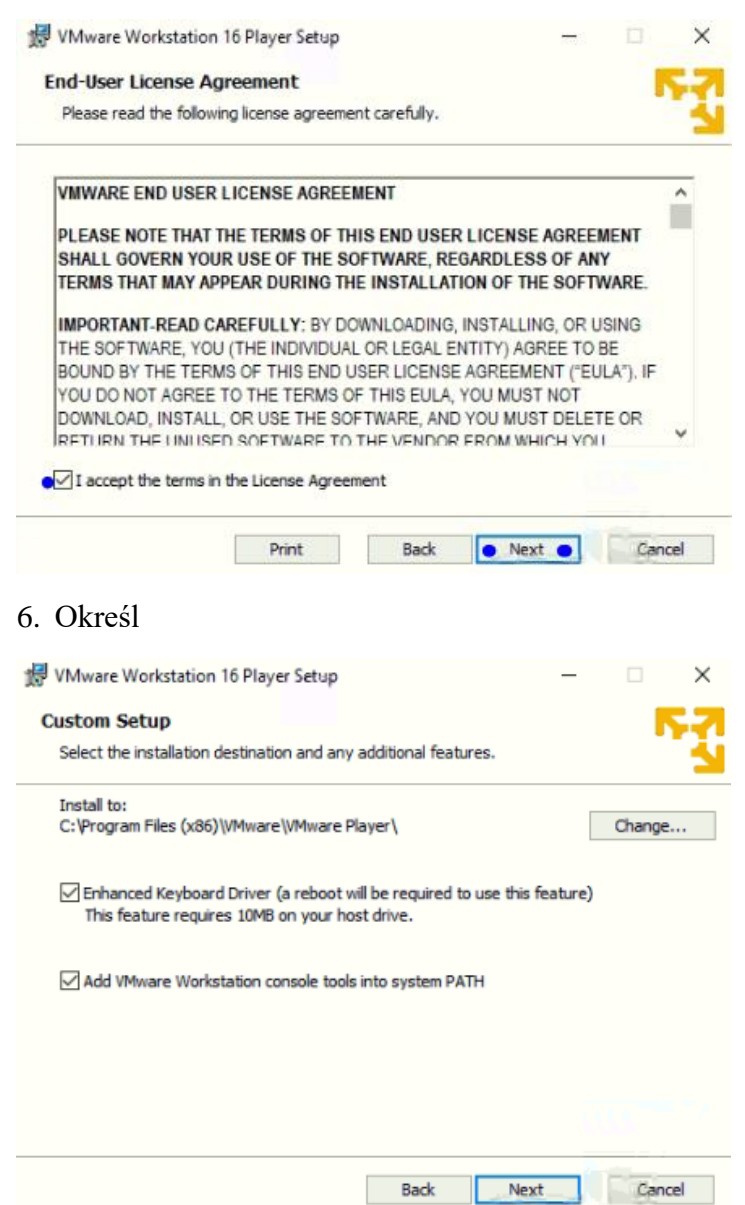

Strona 2 z 4

## 7. Zaznacz

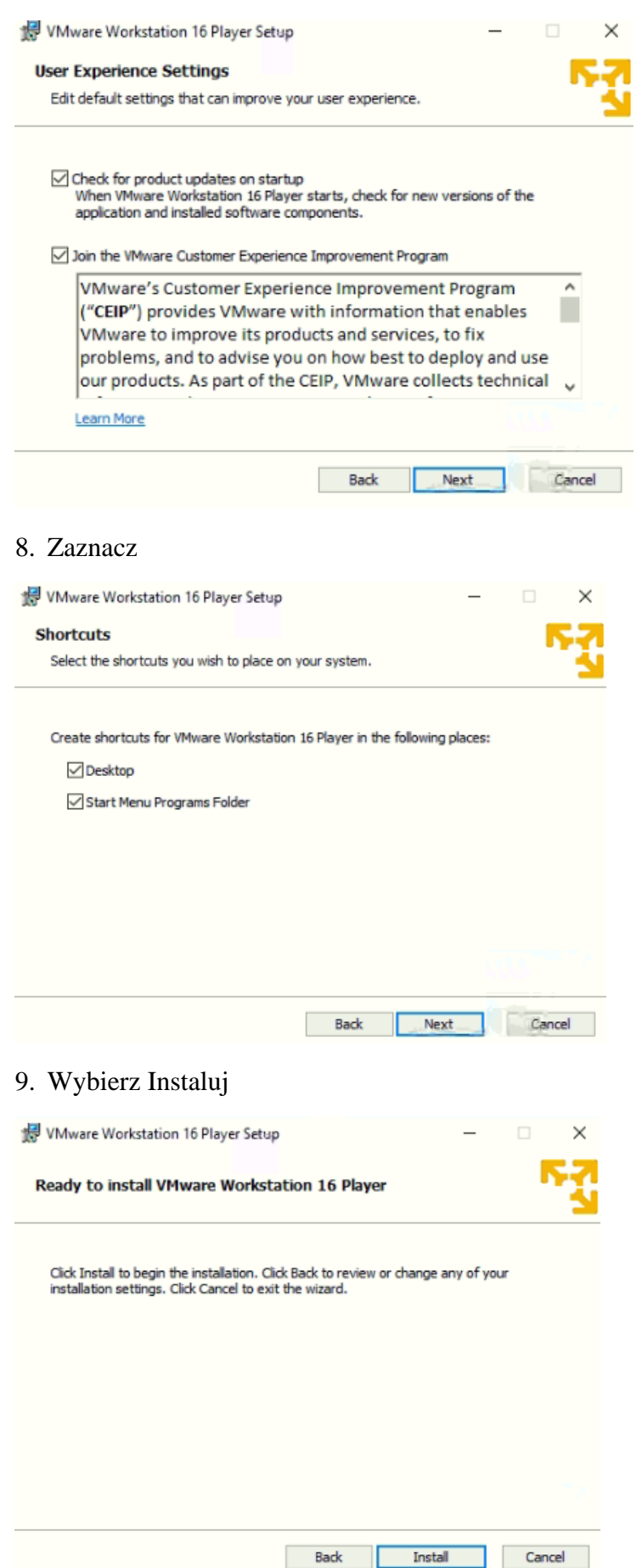

Strona 3 z 4

### 10. Wybierz zakończ

|                   | WORKStation TO P                                                                          | layer Setup                                                                                         |                                               | -                          |              | ×    |
|-------------------|-------------------------------------------------------------------------------------------|----------------------------------------------------------------------------------------------------|-----------------------------------------------|----------------------------|--------------|------|
| WORKS             |                                                                                           | Completed the VI<br>Setup Wizard                                                                    | 1ware Works                                   | tation                     | 16 Play      | /er  |
|                   | 10                                                                                        | Click the Finish button                                                                             | to exit the Setup                             | Wizard                     | •            |      |
|                   |                                                                                           | Press the License butt<br>key now.                                                                  | on below if you v                             | ant to e                   | enter a lice | ense |
| A                 |                                                                                           |                                                                                                    |                                               |                            |              |      |
|                   |                                                                                           |                                                                                                    |                                               |                            |              |      |
|                   |                                                                                           |                                                                                                    |                                               |                            |              |      |
|                   |                                                                                           |                                                                                                    | Lice                                          | nse                        | Finish       | h    |
| . W               | ybierz res                                                                                | tart                                                                                                | Lice                                          | nse                        | Finish       | h    |
| 1. W              | <sup>7</sup> ybierz res<br>re Workstatio                                                  | tart<br>on 16 Player Setup                                                                          | Lice                                          | nse                        | Finis        | h    |
| 1. W<br>VMwa<br>I | Vybierz res<br>re Workstatio<br>You must rest<br>changes made<br>to restart nov<br>later. | tart<br>on 16 Player Setup<br>art your system for<br>e to VMware Player t<br>v or No if you plan to | the configura<br>o take effect<br>manually re | ation<br>t. Click<br>start | Finish<br>×  | h    |
| I. W<br>VMwai     | Vybierz res<br>re Workstatic<br>You must rest<br>changes made<br>to restart nov<br>later. | tart<br>on 16 Player Setup<br>art your system for<br>e to VMware Player t<br>v or No if you plan to | the configura<br>o take effect<br>manually re | ation<br>t. Click<br>start | Yes          | h    |

## 12. Uruchom pierwszy raz VMware Workstation Player

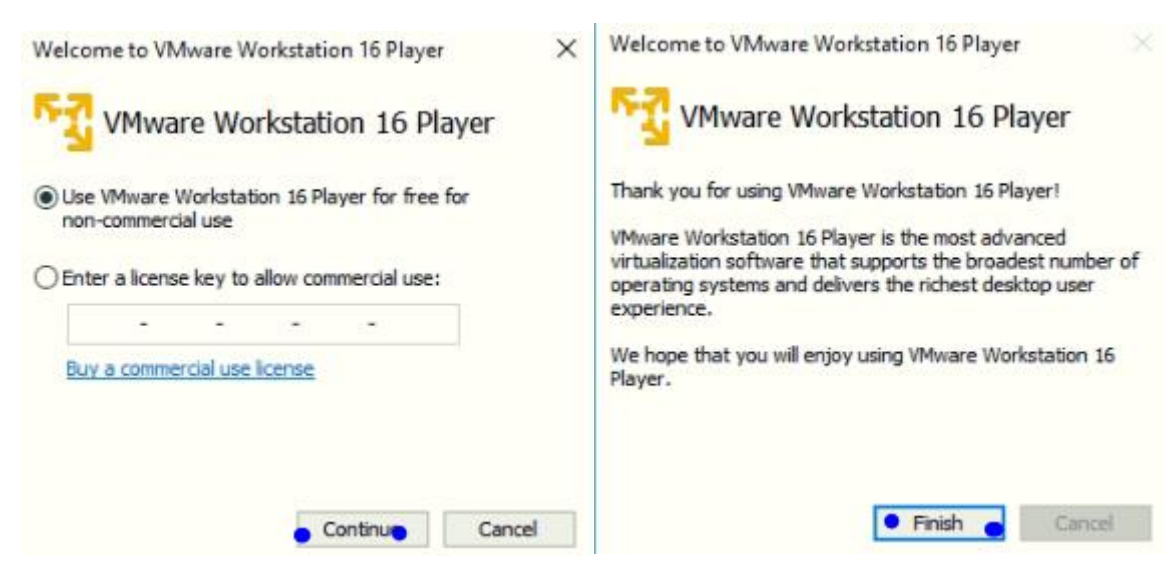

13. Podaj wnioski z procedury instalacji VMware Workstation Player.